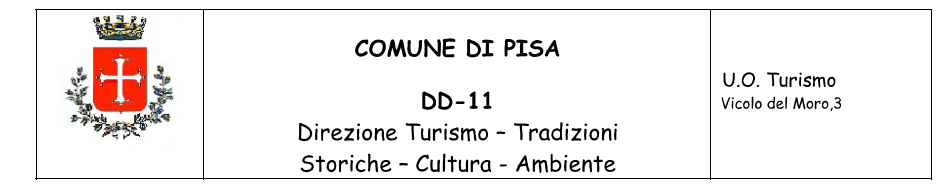

## Guida semplificata PORTALE MOT per Locazioni Turistiche - inserimento dei dati ai fini statistici relativi alle presenze degli alloggiati –

Il precetto derivante dal dettato della L.R. 86/16, precisamente dall' art. 84 bis, dispone che tutte le tipologie di attività ricettive presenti sul territorio ottemperino all'obbligo, tra gli altri, della comunicazione in modalità telematica al comune capoluogo delle informazioni utili ai fini statistici e dell'eventuale forma imprenditoriale dell'esercizio dell'attività: la normativa nello specifico prevede una sanzione pecuniaria nel caso di omissione da parte dell'interessato, così come statuito dell'art 86 della predetta legge.

Per questo è stato predisposto il portale dedicato (accessibile una volta perfezionata la registrazione) tramite il quale i titolari delle strutture ricettive potranno ottemperare a tale obbligo accedendo al sistema con <u>il codice fiscale del</u> richiedente e la password indicata al momento della registrazione, di seguito il link di accesso al portale:

## http://pisa.motouristoffice.it/index.php

Nella parte superiore della pagina web del sito sarà evidenziato il banner per l'effettuazione degli adempimenti che si presenterà come di seguito riportato:

Link alla Statistica: Clicca qui per comunicare la statistica

Il primo adempimento richiesto consta nella configurazione dell'alloggio o della porzione di esso dato in locazione: il primo dato richiesto è la denominazione della struttura ( o della singola camera ) e di seguito le specifiche da indicare tramite il selettore a scorrimento evidenziato dal circoletto rosso, il numero dei posti letto: nel caso occorra indicare dati ulteriori occorrerà il click sul pulsante aggiungi .

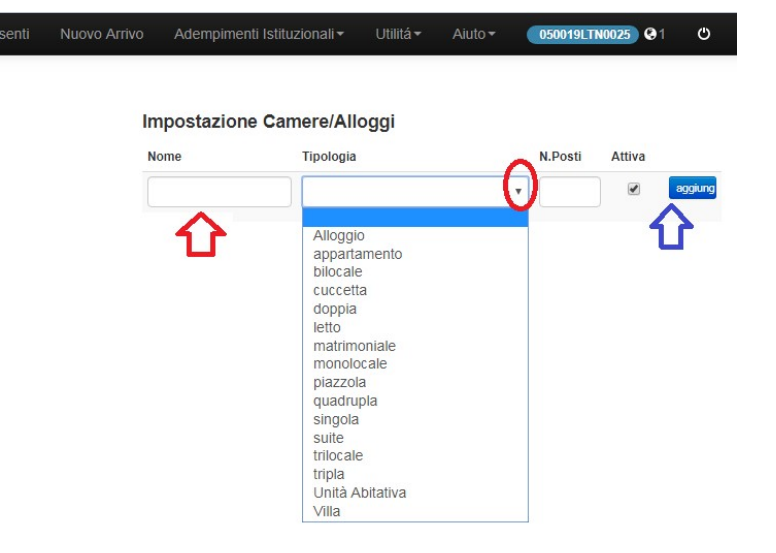

La pratica dell'inserimento delle presenze ai fini statistici, da inviare entro la fine del mese successivo, si articolerà nella compilazione del format accessibile dal menù "nuovo arrivo" parimenti seguendo le linee guida proposte per l'ospite singolo o per gruppi formati da più persone:

| 06-06-2019          | Data di Partenza<br>07-06-2019        |               | Data di Arrivo<br>06-06-2019 | Data di Partenza<br>07-06-2019 | 1                |
|---------------------|---------------------------------------|---------------|------------------------------|--------------------------------|------------------|
| Tipo Alloggiato     | Camera                                | Sesso         | Tipo Alloggiato              | Camera                         | Sesso            |
| Ospite Singol 🔻     | · · · · · · · · · · · · · · · · · · · | M             | Residenza                    | pisa apartmer                  | IVI V            |
| Ospite sottoscriv   | e Consenso Privacy                    | Non Autorizza | Esenzioni<br>Non esente      | M<br>•                         | AX g. imponibili |
|                     |                                       |               |                              |                                |                  |
| Campi<br>Dpzionali: |                                       |               | Ospite sottoscrive           | e Consenso Privacy             | Non Autoriz      |

Saranno inseriti i dati riferiti:

- alla data di arrivo,
- alla data di partenza,
- alla qualificazione dell'ospite come singolo, capo gruppo o capo famiglia,
- alla camera/appartamento occupata,

- e la residenza anagrafica del turista presente. Nel caso di clienti stranieri basterà inserire la nazione di provenienza. Invece per i clienti italiani si dovrà inserire il comune o la provincia di residenza.

## Sarà sufficiente operare subito il salvataggio della pagina:

nel caso dell'ospite singolo, cliccando sull'unico bottone SALVA oppure, salvare ed aggiungere progressivamente gli altri ospiti della comitiva nel caso di capo gruppo o capo famiglia tramite il pulsante SALVA E AGGIUNGI FAMIGLIARE.

Il sistema automaticamente trasferirà i dati sul portale adibito alla raccolta delle informazioni statistiche senza che siano necessarie altre operazioni.

L'avvenuta registrazione potrà essere verificata sulla schermata che verrà visualizzata. In caso di errori la funzione "azioni" consentirà di modificare gli inserimenti:

| Insemiento movi    | o arrivo                            |         |               | Elenco Pr                                  | esenti           |                            |              |                 |                  |           |           |            |    |    |       |
|--------------------|-------------------------------------|---------|---------------|--------------------------------------------|------------------|----------------------------|--------------|-----------------|------------------|-----------|-----------|------------|----|----|-------|
|                    |                                     |         |               | 10 •                                       | ospiti x         | pag.                       | Ri           | cerca:          |                  |           |           |            |    |    |       |
| Data di Arrivo     | Data di Parte                       |         | Id            | Room                                       | Ospite           | Cittadinanza               | Residen      | za Chec         | kin CheckC       | ut P. (   | ). Azioni |            |    |    |       |
| 06-06-2019         | 07-06-2019                          |         |               | 6649139                                    |                  | p                          |              | PERUGI          | A 06-06          | - 07-06-  |           | Azioni     |    |    |       |
| Tipo Alloggiato    | Camera                              |         | Sesso         |                                            |                  |                            |              | (PG)            | 2019             | 2019      |           |            |    |    |       |
| Ospite Singol V    |                                     | ¥       | M V           | Mostrati da 1 a 1 di 1 risultati - Prec. 1 |                  |                            |              |                 |                  |           |           |            |    |    |       |
| Residenza          |                                     |         |               |                                            |                  |                            |              |                 |                  |           |           |            |    |    |       |
| Residenza          |                                     |         |               |                                            |                  |                            |              |                 |                  |           |           |            |    |    |       |
| Esenzioni          |                                     | MAX     | g. imponibili | Elenco pa                                  | rtenti/pa        | rtiti in g                 | iornata      |                 |                  |           |           |            |    |    |       |
| Non esente         | •                                   | 5       |               |                                            |                  |                            |              |                 |                  |           |           |            |    |    |       |
|                    |                                     |         |               |                                            |                  |                            |              |                 |                  |           |           |            |    |    |       |
|                    |                                     |         |               | Elenco Ins                                 | seriti in g      | iornata                    |              |                 |                  |           |           |            |    |    |       |
| Ospite sottoscrive | e Consenso Priva                    | icy     | Non Autorizza | Elenco Ins                                 | ospiti x         | j <b>iornata</b><br>pag.   |              |                 |                  |           |           |            |    |    |       |
| Ospite sottoscrive | e Consenso Priva                    | icy     | Non Autorizza | Elenco Ins<br>Ricerca:                     | seriti in g      | j <b>iornata</b><br>: pag. |              |                 |                  |           |           |            |    |    |       |
| Ospite sottoscrive | e Consenso Priva<br>Motivo Soggiorn | cy<br>0 | Non Autorizza | Elenco Ins<br>Ricerca:                     | ospiti x<br>Room | pag.<br>Ospite             | Cittadinanza | Data<br>Nascita | Luogo<br>Nascita | Residenza | Checkli   | n CheckOut | P. | Q. | Azior |

oni 🔺

Stante l'obbligo della comunicazione ai fini statistici delle presenze anche nel caso in cui in uno o più mesi non si verifichino arrivi presso la struttura occorre ottemperare all'obbligo dell'invio dei dati rubricati in questo caso come "movimentazione nulla". A tale funzione si potrà accedere dalla barra con il click su "adempimenti istituzionali":

| Adempimenti Istituzionali | Utilitá - Aiuto -          |
|---------------------------|----------------------------|
| P.S. AlloggiatiWeb        | nposta di soggiorno accede |
| Imposta di Soggiorno      |                            |
| Nuovo Contratto           |                            |
| Calcolo e invio           |                            |
| Archivio                  | rnata                      |
| Dichiarazione Annuale     |                            |
| Verifica Invii            |                            |
| Modello 21                |                            |
| Istat                     |                            |
| Movimenti Nulli           |                            |
| Esporta Istat             | •                          |
| Cassa al Checkout         |                            |

Nel nuovo menù video occorrerà indicare i mesi di interesse privi di movimentazione utilizzando i selettori presenti:

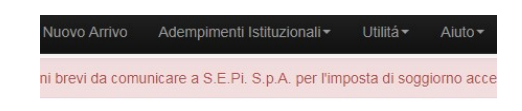

## Mesi Nulli

| eriodo      |   |             |   |         |
|-------------|---|-------------|---|---------|
| 03          | • | 2019        | • | elimina |
| Scegli Mese | Ŧ | Scegli Anno | • | aggiung |

È possibile il monitoraggio dei dati dei flussi turistici registrati attraverso l'utilità "presenti" che permette la visualizzazione dei dettagli degli inserimenti:

| Utilitá - Aiuto -                                |  |
|--------------------------------------------------|--|
| Presenti 🤇                                       |  |
| Gestione Alloggi                                 |  |
| Leggi Imposta di soggiorno                       |  |
| Sblocca P.S.                                     |  |
| Conf. Gestionale                                 |  |
| Modelli                                          |  |
| Conto della gestione dell'agente contabile (M21) |  |
| Informativa privacy                              |  |
| Consenso trattamento dati                        |  |
| Nomina Resp. Esterno                             |  |

La lista è raggiungibile tramite il pulsante "ricerca"; la casella azioni consente all'operatore di apportare eventuali modifiche:

| ista nor               | mina | tivi pre   | esenti in | struttura |              |          |         |                |                |                |    |    |            | Definisci Insieme<br>Data |
|------------------------|------|------------|-----------|-----------|--------------|----------|---------|----------------|----------------|----------------|----|----|------------|---------------------------|
| 10                     | • 0  | ispiti x j | pag.      |           |              | Ricerca: |         |                |                |                |    |    |            | Clicca                    |
|                        |      |            |           |           |              | Data     | Lucas   |                |                |                |    |    |            | Ospite                    |
| ld                     |      |            | Room      | Ospite    | Cittadinanza | Nascita  | Nascita | Residenza      | Checkin        | CheckOut       | P. | Q. | Azioni     | Nome o Cognom             |
| 66 <mark>437</mark> 65 | CG   | G_42       |           |           |              | -        |         | India          | 02-06-<br>2019 | 04-06-<br>2019 |    |    | 🗲 Azioni 🔺 | ricerca                   |
| 6643768                | MG   | G_42       |           |           |              | -        |         | India          | 02-06-<br>2019 | 04-06-<br>2019 |    |    | 🗲 Azioni 🔺 |                           |
| 6643772                | MG   | G_42       |           |           |              | -        |         | India          | 02-06-<br>2019 | 04-06-<br>2019 |    |    | 🗲 Azioni 🔺 |                           |
| 6643778                | MG   | G_42       |           |           |              | -        |         | India          | 02-06-<br>2019 | 04-06-<br>2019 |    |    | 🗲 Azioni 🔺 |                           |
| 66 <mark>4</mark> 3786 | MG   | G_42       |           |           |              | -        |         | India          | 02-06-<br>2019 | 04-06-<br>2019 |    |    | 🗲 Azioni 🔺 |                           |
| 6643791                | MG   | G_42       |           |           |              | -        |         | India          | 02-06-<br>2019 | 04-06-<br>2019 |    |    | 🗲 Azioni 🔺 |                           |
| 6605001                | CG   | G_41       |           |           |              | -        |         | CESENA<br>(FO) | 11-05-<br>2019 | 12-05-<br>2019 |    |    | 🗲 Azioni 🔺 |                           |
| 6605005                | MG   | G_41       |           |           |              | -        |         | CESENA<br>(FO) | 11-05-<br>2019 | 12-05-<br>2019 |    |    | 🗲 Azioni 🔺 |                           |

All'interno del portale è stata comunque predisposta un utilità di "aiuto" allo scopo di ovviare alle possibili difficoltà in cui i titolari delle locazioni turistiche potrebbero trovarsi nel corso delle procedure; inoltre un servizio di helpdesk attivo tutti i giorni potrà ulteriormente assistere gli utenti nel caso questo si rendesse necessario. La notifica della disponibilità del servizio è rappresentata sullo schermo dalla presenza di un'icona a fumetto di colore verde nella parte inferiore della pagina.

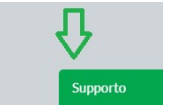